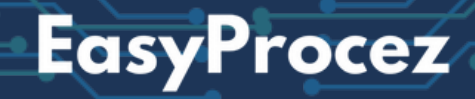

# SQL UNLOCKED The Beginner's Guide to Data

Mastery

## What's Inside?

### <u>Welcome to Your SQL Adventure</u> <u>The Benefits of This SQL Course eBook</u>

#### Day 1: Introduction to SQL and Databases

- TO DO List
- SQL & Database Overview
- What is SQL?
- What is a Database?
- The Four Core Components of SQL
- Understanding DBMS and Installing SQLite Database Browser
- Setting Up Your Database Environment
- Write Your First SQL Query

#### Day 2: Diving Deeper into SQL

- TO DO List
- SQL Quiz
- The WHERE Clause
- Comparison Operators in SQL

### Day 3: Logical Operators and Query Refinement

- TO DO List
- Logical Operators in SQL
- Combining Logical Operators
- Using Prompts in ChatGPT for SQL Assistance

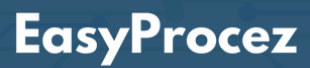

#### Day 4: Sorting and Limiting Data

- TO DO List
- SQL Quiz
- ORDER BY and LIMIT Clause
- Note on LIMIT Across Different DBMS
- The ORDER BY Clause
- The LIMIT Clause
- Combining ORDER BY and LIMIT

#### Day 5: Aggregation and Grouping Data

- TO DO List
- Aggregate Functions in SQL
- GROUP BY Clause
- SQL Practice Tasks and Exercises

#### Day 6: Filtering and Aliasing Data

- TO DO List
- The HAVING Clause
- Aliasing in SQL: Simplifying Your Queries

#### Day 7: Mastering Joins

- TO DO List
- SQL Quiz
- Introduction to JOINS
  - Inner Join
  - Left Join
  - Right Join
  - Full Outer Join
  - Cross Join
- Sum Up

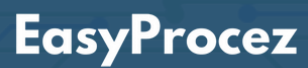

#### Day 8: Advanced SQL Concepts

- TO DO List
- Understanding the CASE Statement in SQL
- UNION and UNION ALL in SQL
- UNION vs. JOIN
- Enhancing Query Efficiency and Clarity

#### Day 9: SQL Recap and Key Concepts

- TO DO List
- SQL Quiz
- SQL Summary Graph: Key Statements and Functions at a Glance
- Query Order in SQL

#### Day 10: Wrapping Up Your SQL Journey

- TO DO List
- Final Quiz: Test Your Knowledge
- Tools to Master Your SQL Skills
- Project Task: Building Your Own SQL Project
- Bonus: Exploring Related Tools and Technologies

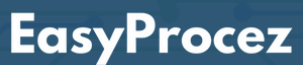

### Welcome to Your SQL Adventure!

#### Welcome to Your SQL eBook!

This interactive guide is designed to introduce you to the basics of SQL, helping you decide if data analysis and database management are right for you. With clear explanations, engaging visuals, practical exercises, and professional tools, this short course will help you quickly build a foundation in SQL. Track your progress with checklists, test your skills with quizzes, and use our easy setup instructions to get started right away.

To complement your learning, be sure to visit **<u>EasyProcez</u>**.

### The Benefits of This SQL Course eBook

- **Quick Introductory Course:** Short, foundational course perfect for beginners exploring the data field.
- **Visual Learning Aids**: Graphics to help you memorize SQL code statements more effectively.
- Al Introduction: Basic overview of Al concepts relevant to SQL and data analysis.
- **Professional Tool Guidance:** Training in using professional SQL tools for writing and testing code.
- **Task Solutions:** Access to correct solutions for tasks, enabling better learning and self-assessment.
- **Summary Graph:** A comprehensive summary graph with all learned SQL statements for easy review.
- **Quizzes:** Engaging quizzes to reinforce learning and test understanding.
- Achievement Tracker: TO DO Lists to track your progress and completed milestones.
- **Complete Setup Guide:** Full technical instructions on installing all necessary software and tools.
- Flexible Schedule: An adjustable schedule to learn at your own pace.
- Interactive Features: An interactive eBook format for a more engaging learning experience.

### **Day 1: Introduction to SQL and Databases**

### **TO DO List**

- SQL & Database Overview
- What is SQL?
- What is a Database?
- The Three Core Components of SQL
- Understanding DBMS and Installing SQLite Database Browser
- Setting Up Your Database Environment
- Write Your First SQL Query

### **SQL & Database Overview**

### What is SQL?

SQL, which stands for Structured Query Language, serves as the primary language for managing and interacting with relational databases. It allows users to efficiently retrieve, insert, update, and delete data, making it crucial for the organization and access of extensive data collections.SQL also allows for the creation and modification of database structures such as tables, views, and indexes, providing robust tools to manage data effectively.

At its core, SQL is a specialized language that helps you "talk" to your database, allowing you to find, update, and organize exactly what you need.

### What is a Database?

In the world of data, there are different types of databases, each designed for specific needs. Let's take a quick look at a few of them:

#### • Relational Databases:

These are the most common type of databases, where data is stored in tables with rows and columns, much like a spreadsheet. The tables are related to each other through unique keys, which makes organizing and retrieving data easy. Popular examples include MySQL, PostgreSQL, and Microsoft SQL Server.

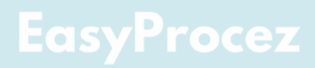

#### • Distributed Databases:

These databases spread data across multiple servers, sometimes in different locations. They are great for handling large amounts of data and improving system performance. Think of them like multiple small libraries, each storing part of the data, so it's faster to find what you need.

#### • Cloud Databases:

These databases are stored and managed on the cloud (like the internet), meaning you can access them from anywhere without worrying about setting up and maintaining servers yourself. They're scalable and flexible, with examples like Amazon RDS and Google Cloud SQL.

For this course, we will focus on Relational Databases.

### The Four Core Components of SQL

SQL is built around four main components, each designed to perform specific tasks. In this course, we'll focus on the Data Query Language (DQL), but it's helpful to understand all four components.

#### Data Manipulation Language (DML)

**Purpose:** DML is used to interact with and manipulate data within a database.

#### **Key Commands:**

- INSERT: Introduces new entries into a table.
- UPDATE: Alters current records within a table.
- DELETE: Eliminates entries from a table.

#### Data Query Language (DQL)

**Purpose:** DQL is used to query and retrieve data from the database without modifying it.

#### Key Command:

• SELECT: Retrieves data from one or more tables.

#### **Data Definition Language (DDL)**

**Purpose:** DDL defines and modifies the structure of database objects such as tables, indexes, and schemas.

#### **Key Commands:**

- CREATE: Creates new database objects (e.g., tables, views, indexes).
- ALTER: Modifies the structure of current database entities.
- DROP: Removes database entities, including tables and indexes.

#### Data Control Language (DCL)

**Purpose:** DCL manages permissions and controls access within the database.

#### **Key Commands:**

- GRANT: Grants permissions to specific users to perform actions within the database.
- REVOKE: Removes permissions previously granted to users.

Each component serves a unique function, from managing data to defining structures and controlling access, providing a complete framework for working with relational databases

# Understanding DBMS and Installing SQLite Database Browser

Now that we know what databases are, let's talk about DBMS (Database Management System).

Database Management System (DBMS) is a type of software designed to facilitate the storage, organization, and retrieval of data within a database. Think of it as the tool that helps you interact with your data in an organized way. Instead of manually searching through tons of information, the DBMS allows you to easily find, add, update, or delete data.

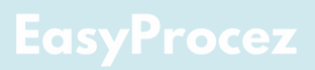

Some key functions of a DBMS include:

- Storing data efficiently so it takes up less space.
- Organizing data so you can easily find related information.
- Ensuring data security by controlling who can access or modify the data.
- Managing multiple users so that many people can work with the data at the same time without issues.

Common DBMS software includes MySQL, PostgreSQL, and Microsoft SQL Server. These systems handle all the hard work behind the scenes, so you can focus on using the data for analysis and decision-making.

In this course, we will use a SQLite to work with relational databases and practice querying data with SQL!

Now, let's get you set up with the SQL DBMS! To start working with SQL, you'll need to download and install a Database Management System. Follow the step-by-step instructions provided in this <u>guide</u> to get everything you need.

### Setting Up Your Database Environment

We'll start with a smaller database, making it easier for you to check if your results are correct as you learn. Here's a complete guide to help you set up the database in your DBMS: <u>Database Setup Guide</u>.

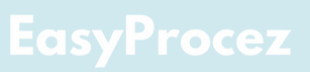

### Write Your First SQL Query

Now for the most exciting part – we're going to write our first SQL query! Imagine this: you're planning an epic trip with your friend. Since you're super creative, your bucket list is massive!

Here's how your conversation might go as you start organizing the trip using SQL to explore the data:

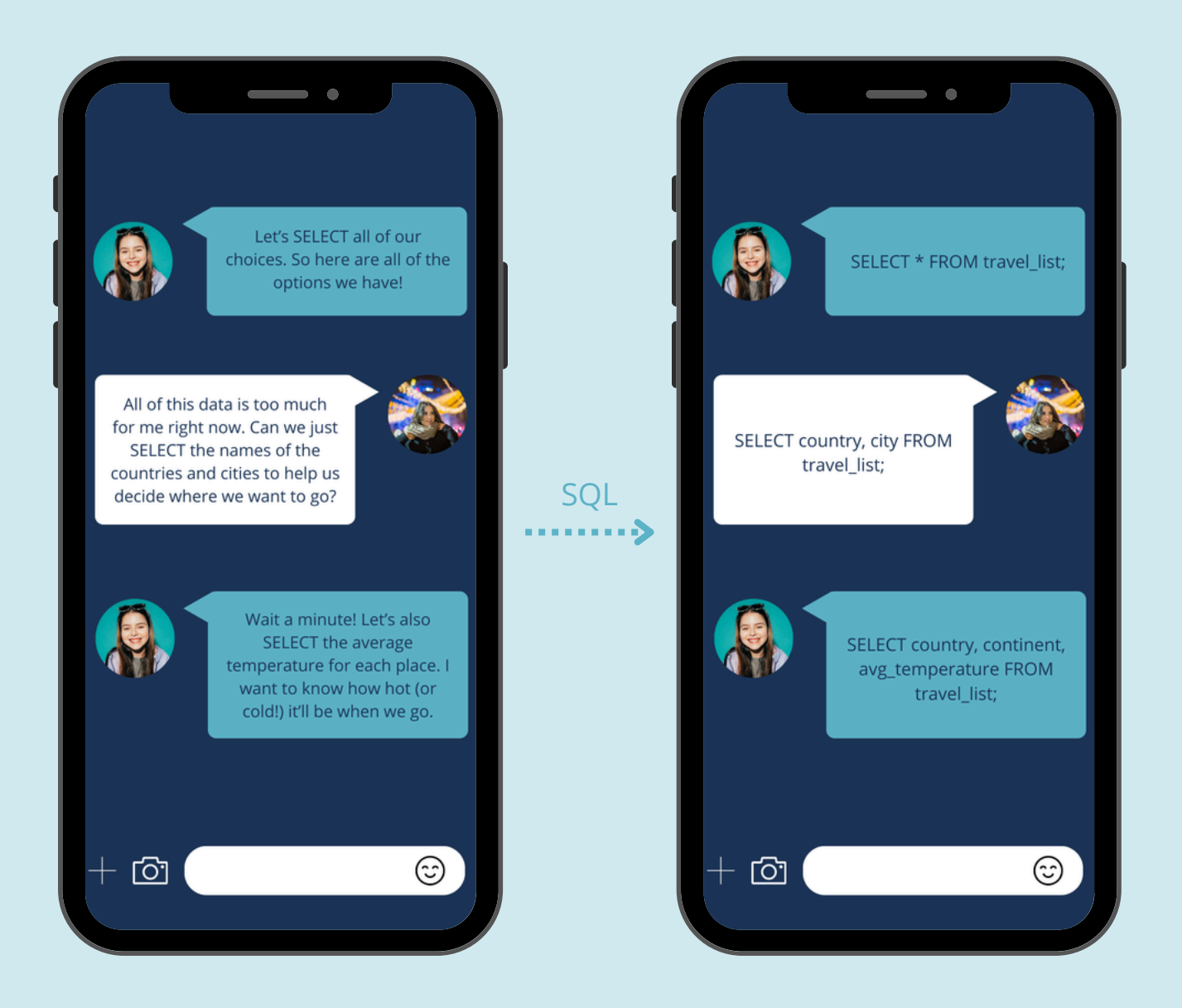

Congratulations! You've just written your first few SQL queries! SQL is a language that lets you communicate with databases and request the information you need. Now, give it a try in your DBMS using the data you downloaded earlier!

### **Day 2: Diving Deeper into SQL**

### **TO DO List**

- SQL Quiz
  - The WHERE Clause
  - Comparison Operators in SQL

### SQL Quiz

Take a moment to review everything you've covered in yesterday's lesson. Reinforce your understanding by completing the quiz below. <u>Click here to take the quiz</u>

### The WHERE Clause

Let's get back to planning your trip! You still have a lot of choices, but it's time to narrow it down a bit.

The WHERE clause in SQL is highly effective as it enables users to sift through data and extract only the information that satisfies predetermined conditions. Rather than analyzing the complete dataset, you can concentrate on the rows that fulfill your specified criteria.

#### Here's how it works:

- The WHERE clause is placed after the table you want to query.
- You can specify a condition to filter the results. For example, if you only want rows where the value of a column meets a certain requirement, you use the WHERE statement.

When using WHERE, it's helpful to understand comparison operators and logical operators.

Today, we will focus on comparison operators, and tomorrow we will cover logical operators.

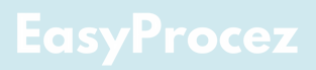

Let's get back to planning your trip! You still have a lot of choices, but it's time to narrow it down a bit.

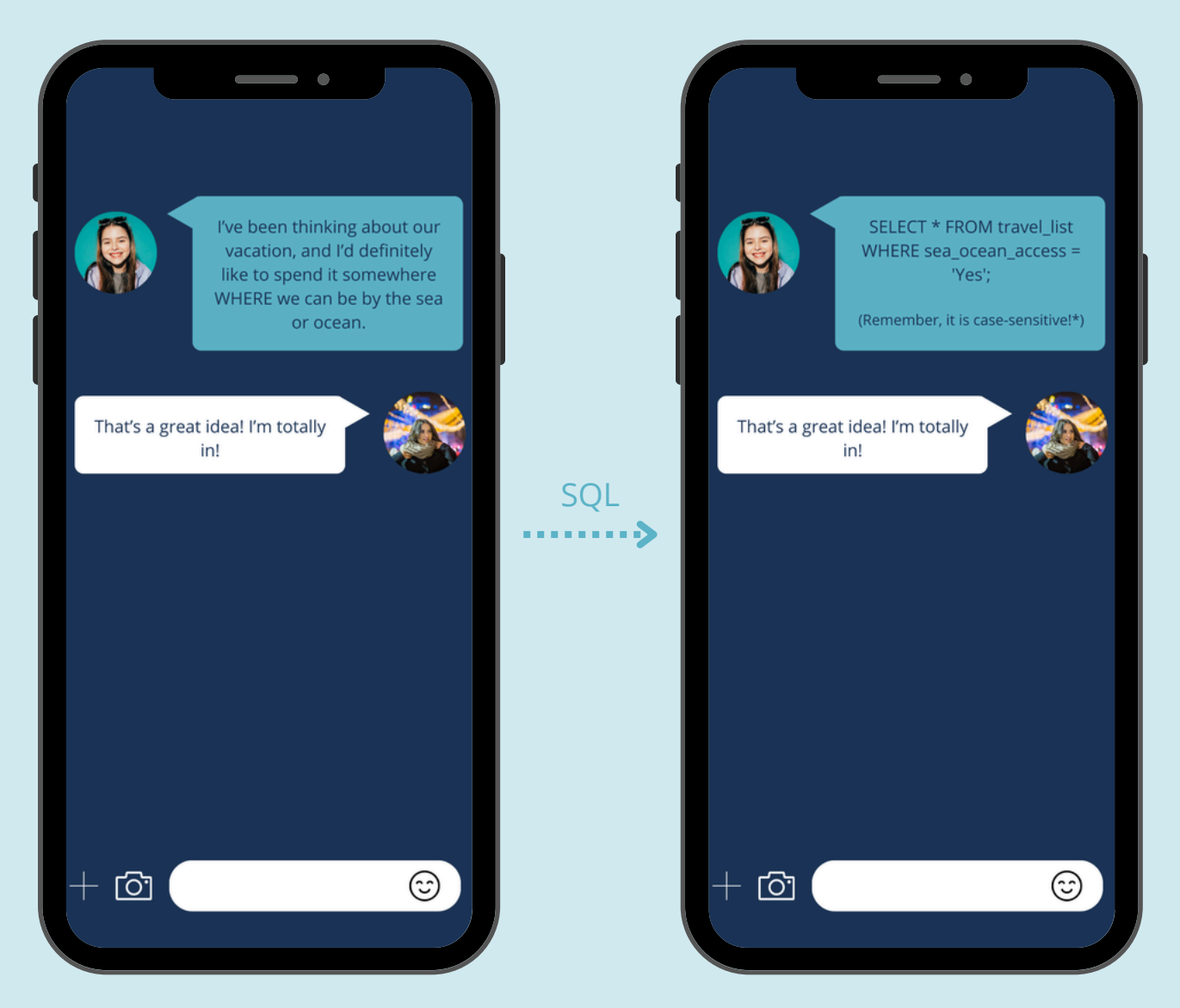

\*"Case sensitive" means that uppercase (capital) and lowercase (small) letters are treated as different characters. For example, in a case-sensitive system, "Password," "password," and "PASSWORD" would be recognized as distinct and separate.

### **Comparison Operators in SQL**

Comparison operators are used in the WHERE clause to compare values in your database. These operators help you specify the conditions that you want your data to meet.

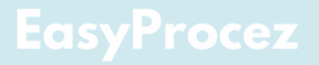

#### Here are some common comparison operators:

| Operator/Keyword                 | Description                                                        | Example Query                                                                           |
|----------------------------------|--------------------------------------------------------------------|-----------------------------------------------------------------------------------------|
| = (Equals)                       | Checks if a value is equal to another value.                       | SELECT * FROM travel_list<br>WHERE Continent =<br>'Europe';                             |
| != or <> (Not equal to)          | Checks if a value is not<br>equal to another value.                | SELECT * FROM travel_list<br>WHERE Avg_temperature<br>!= 28;                            |
| > (Greater than)                 | Checks if a value is greater<br>than another value.                | SELECT * FROM travel_list<br>WHERE Avg_temperature<br>> 20;                             |
| < (Less than)                    | Checks if a value is less<br>than another value.                   | SELECT * FROM travel_list<br>WHERE Avg_temperature<br>< 15;                             |
| >= (Greater than or equal<br>to) | Checks if a value is greater<br>than or equal to another<br>value. | SELECT * FROM travel_list<br>WHERE Avg_temperature<br>>= 25;                            |
| <= (Less than or equal to)       | Checks if a value is less<br>than or equal to another<br>value.    | SELECT * FROM travel_list<br>WHERE Avg_temperature<br><= 15;                            |
| BETWEEN                          | Checks if a value falls within<br>a range.                         | SELECT * FROM travel_list<br>WHERE Avg_temperature<br>BETWEEN 10 AND 20;                |
| IN                               | Checks if a value matches<br>any value in a list.                  | SELECT * FROM travel_list<br>WHERE Continent IN ('Asia',<br>'Europe', 'North America'); |
| LIKE                             | Searches for a specific pattern in text.                           | SELECT * FROM travel_list<br>WHERE Activity LIKE<br>'%museum%';                         |

The % sign in SQL is a wildcard used with the LIKE operator in the WHERE clause to perform pattern matching in text fields. It represents zero or more characters, enabling flexible searches. For example, WHERE name LIKE 'A%' retrieves all records where the name starts with the letter "A," while LIKE '%book' finds entries ending with "book." To search for a substring anywhere in a field, use % on both sides, as in LIKE '%tree%', which matches any text containing "tree." This functionality makes % invaluable for handling partial or uncertain text matches in SQL queries.

#### EasyProcez

### Day 3: Logical Operators and Query Refinement

### **TO DO List**

- Logical Operators in SQL
- Combining Logical Operators
  - Using Prompts in ChatGPT for SQL Assistance

### **Logical Operators in SQL**

As mentioned earlier, today's focus will be on Logical Operators. But before we dive in, let's take a moment to review the message we've received.

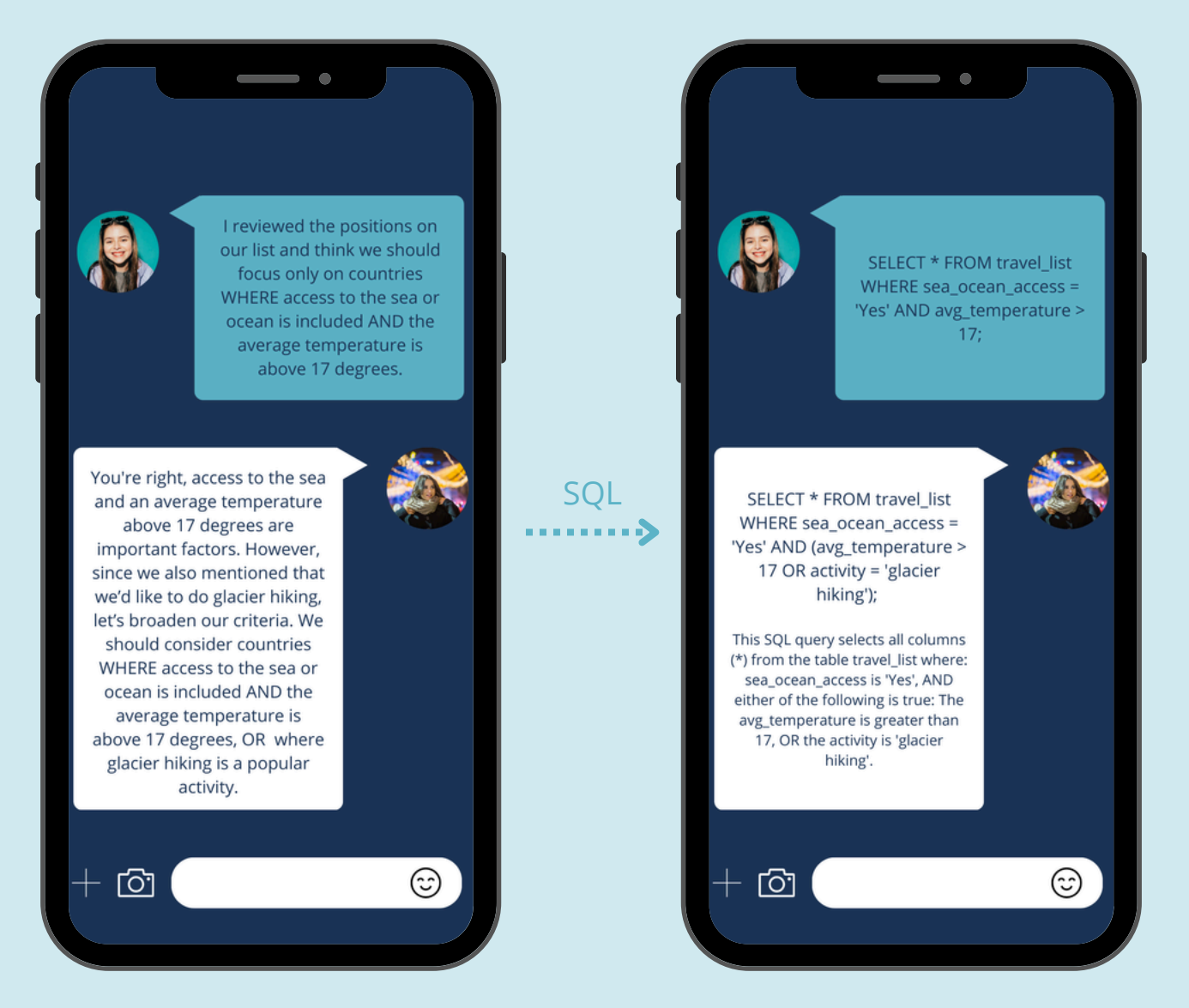

### EasyProcez

Logical operators are used to combine multiple conditions in a query. They help refine your search by making your conditions more flexible or specific.

| Operator/Keyword        | Description                                         | Example Query                                                |
|-------------------------|-----------------------------------------------------|--------------------------------------------------------------|
| = (Equals)              | Checks if a value is equal to another value.        | SELECT * FROM travel_list<br>WHERE Continent =<br>'Europe';  |
| != or <> (Not equal to) | Checks if a value is not<br>equal to another value. | SELECT * FROM travel_list<br>WHERE Avg_temperature<br>!= 28; |
| > (Greater than)        | Checks if a value is greater<br>than another value. | SELECT * FROM travel_list<br>WHERE Avg_temperature<br>> 20;  |

### **Combining Logical Operators**

You can utilize logical operators (AND, OR, NOT) in combination to formulate more intricate conditions. When combining them, SQL evaluates AND conditions before OR conditions, so it's important to use parentheses to ensure the conditions are evaluated in the correct order.

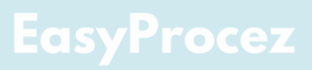

### Using Prompts in ChatGPT for SQL Assistance

In the data world, we frequently leverage AI tools to enhance our understanding and streamline our workflows. Let's take a moment to explore how you can use ChatGPT to dive deeper into SQL, particularly focusing on the WHERE clause, comparison operators, and logical operators. Below is a prompt you can use:

I would like to practice SQL, focusing on the WHERE statement, logical operators, and comparison operators. Please create a small database in Excel format with relevant data, and generate 10 practice questions based on this database. At the end, provide the correct answers along with the SQL code for each question.

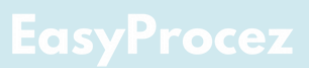

### **Day 4: Sorting and Limiting Data**

### **TO DO List**

- SQL Quiz
- ORDER BY and LIMIT Clause
- The ORDER BY Clause
- The LIMIT Clause
- Combining ORDER BY and LIMIT
- Note on LIMIT Across Different DBMS

### SQL Quiz

Before we dive into the ORDER BY and LIMIT clauses in SQL, take a quick quiz to test your knowledge. These tools are key for sorting and limiting your query results. Once you're done, we'll explore how they can make your queries more powerful and efficient. Take the quiz here: <u>SQL Quiz</u>

### **ORDER BY and LIMIT Clause**

Today, we'll cover two powerful SQL statements—ORDER BY and LIMIT—that help clean up the data mess. The ORDER BY clause sorts your query results in ascending or descending order based on one or more columns, making it easier to analyze your data. Meanwhile, the LIMIT clause restricts the number of rows returned by your query, allowing you to focus on just the top results. By combining these two statements, you can efficiently organize and view the most relevant information in your dataset.

### Note on LIMIT Across Different DBMS

The LIMIT clause can behave differently across various database management systems (DBMS). In some systems, it might be expressed as TOP or use other variations. It's important to understand how your specific DBMS handles this clause to ensure consistent query results.

Let's dive into a chat with our friend to gain deeper insights into ORDER BY and LIMIT.

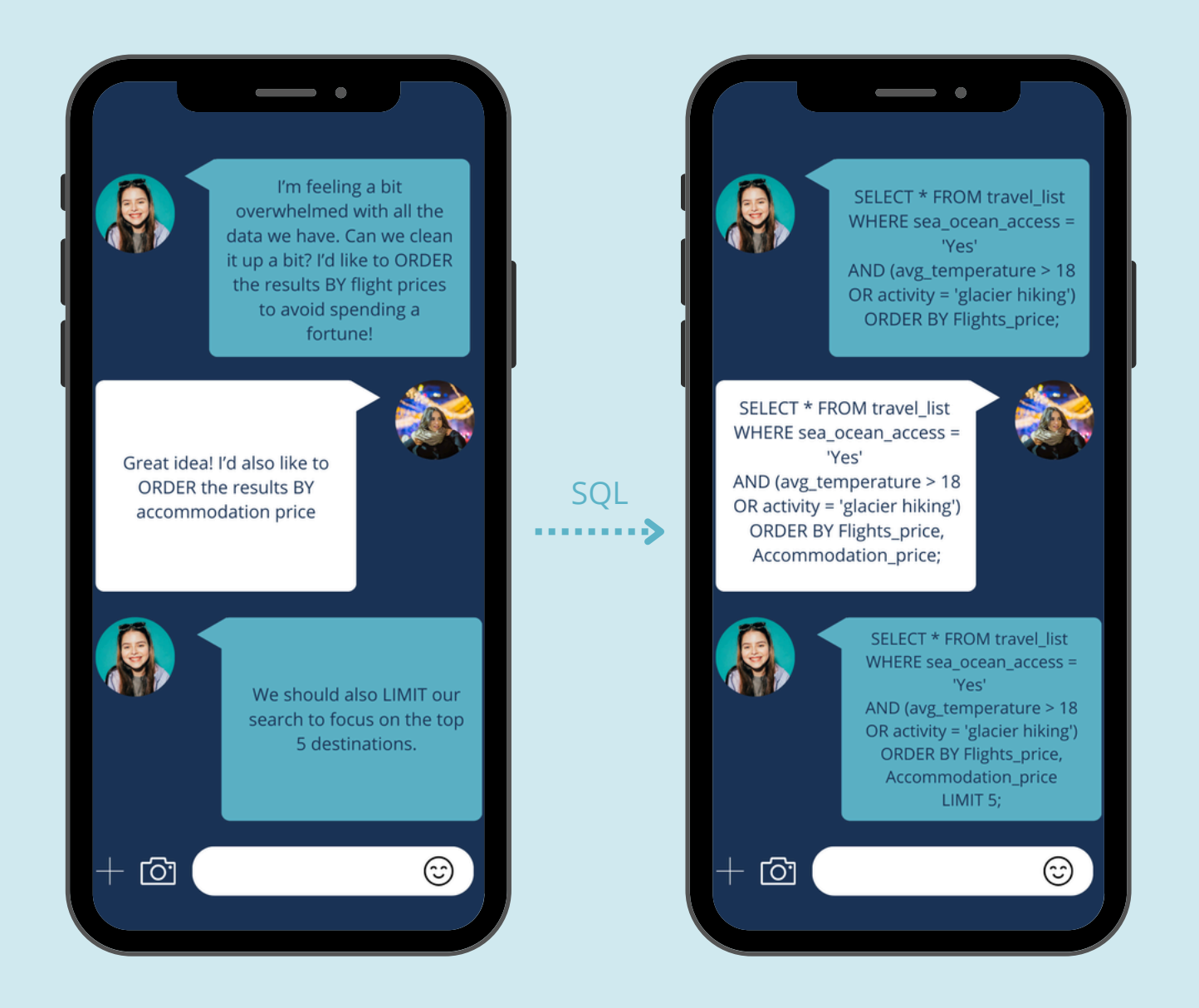

#### EasyProcez

### **The ORDER BY Clause**

The ORDER BY clause in SQL is utilized to arrange the output of a query in ascending or descending order. By default, sorting is performed in ascending order (from the smallest to the largest value). You can sort your data based on one or more columns, allowing for more precise analysis and organization of your results.

#### **ASC and DESC Keywords**

You can specify the sort order by using the ASC (ascending) or DESC (descending) keywords.

- ASC: Sorts data from lowest to highest (default).
- DESC: Sorts data from highest to lowest.

Try this in your DBMS:

#### **Descending Order:**

#### SELECT \* FROM travel\_list ORDER BY Activity\_cost DESC;

This query will sort the data by the Activity\_cost column in descending order, showing the highest costs first.

#### **Descending Order:**

#### SELECT \* FROM travel\_list ORDER BY Activity\_cost ASC;

This query will sort the data by the Activity\_cost column in ascending order, showing the lowest costs first.

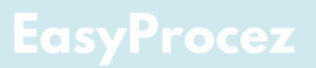

### **The LIMIT Clause**

The LIMIT clause regulates the quantity of rows that the query retrieves. It is especially useful when you need a subset of the data, such as retrieving the top results or a sample of entries. By specifying a limit, you can reduce the volume of data returned, making it easier to analyze the most relevant information.

### **Combining ORDER BY and LIMIT**

Using ORDER BY and LIMIT together allows you to efficiently filter and sort your data. This combination ensures that you focus on the most important or relevant rows. For instance, you could use ORDER BY to sort data by a specific column and then apply LIMIT to only return the top N rows.

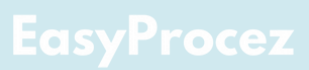

### **Day 5: Aggregation and Grouping Data**

### **TO DO List**

Aggregate Functions in SQL

- GROUP BY Clause
  - SQL Practice Tasks and Exercises

### **Aggregate Functions in SQL**

Aggregate functions in SQL enable the execution of calculations across multiple data rows, yielding a single outcome. These functions are especially beneficial for condensing extensive datasets and extracting essential insights. Below are some of the most frequently utilized aggregate functions:

| Operator/Keyword | Description                                                                                                    | Example Query                                                              |
|------------------|----------------------------------------------------------------------------------------------------|----------------------------------------------------------------------------|
| COUNT()          | This function is used to count<br>the number of rows in a table<br>or the number of non-NULL<br>values in a specific column.               | SELECT COUNT(Country)<br>FROM travel_list;                                 |
| SUM()            | This function adds up the<br>values in a specified numeric<br>column. It's often used for<br>summing totals, such as<br>sales or expenses. | SELECT SUM(activity_cost)<br>FROM travel_list<br>WHERE Country = 'Poland'; |
| AVG()            | This function calculates the<br>average value of a numeric<br>column, which is useful for<br>analyzing trends or averages.                 | SELECT AVG(Flights_price)<br>FROM travel_list;                             |
| MIN():           | This function returns the smallest value in a specified column.                                                                            | SELECT MIN(Flights_price)<br>FROM travel_list;                             |
| MAX():           | This function finds the largest value in a specified column.                                                                               | SELECT MAX(Flights_price)<br>FROM travel_list;                             |

### **GROUP BY Clause**

While aggregate functions perform calculations on entire datasets, the GROUP BY clause serves to organize rows that share identical values in designated columns, often in combination with an aggregate function. The GROUP BY statement is essential for performing calculations on subsets of data rather than the entire dataset.

You can use GROUP BY to organize data into groups based on one or more columns, and then apply aggregate functions to each group. Here's the basic syntax:

SELECT column1, aggregate\_function(column2) FROM table\_name GROUP BY column1; SELECT Country, SUM(Activity\_cost) FROM travel\_list GROUP BY Country;

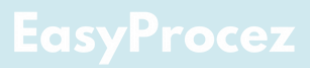

Let's see what our friend messaged us:

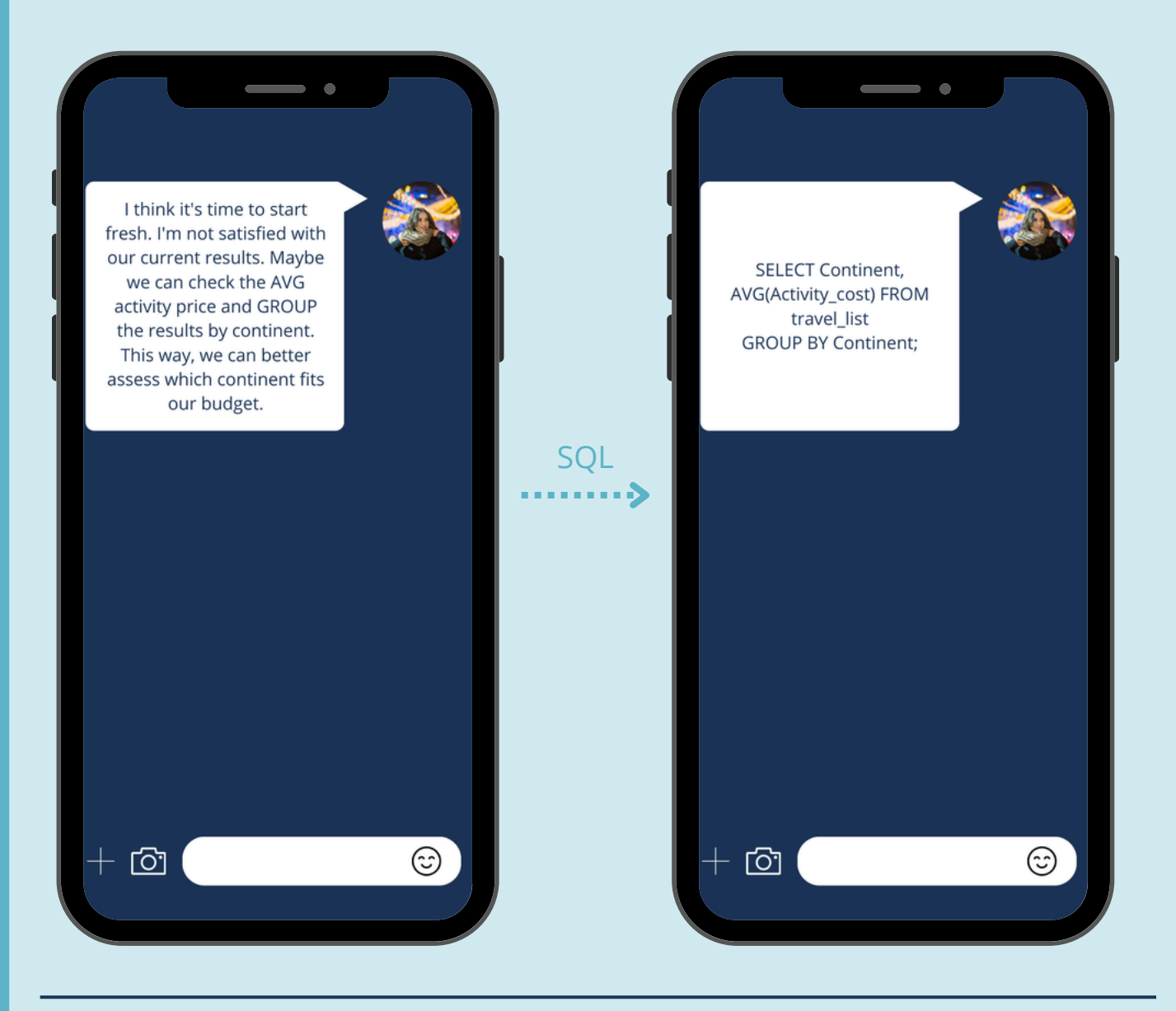

### **SQL Practice Tasks and Exercises**

Now it's time to practice with a new dataset. Kaggle offers a wide variety of databases that can help you apply the concepts we've learned so far. For this exercise, we'll work with the dataset titled Largest Companies in the United States by Revenue. You can access it <u>here</u>.

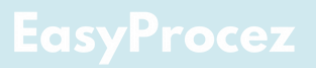

Download the dataset in CSV format by clicking here:

| Data Car                                       | d Code (6                               | ) Discussion (0)                                   | Suggestions (0       | )          |                                             |                                                    |              |
|------------------------------------------------|-----------------------------------------|----------------------------------------------------|----------------------|------------|---------------------------------------------|----------------------------------------------------|--------------|
| ~ View                                         | more                                    |                                                    |                      |            |                                             |                                                    |              |
| comp                                           | anies.csv                               | (8.08 kB)                                          |                      |            |                                             | <b>ال</b>                                          | >            |
|                                                |                                         |                                                    |                      |            |                                             |                                                    |              |
| Detail<br>About                                | Compact                                 | Column                                             |                      |            |                                             | 7 of 7 colum                                       | ns           |
| Detail<br>About<br>Its a csv<br># Rank<br>Rank | Compact<br>this file<br>file containing | Column<br>g information about 10<br>A Name<br>Name | 00 largest companies | by revenue | t in USA.<br># Revenue (USD mi =<br>Revenue | 7 of 7 colum<br>▲ Revenue growth<br>Revenue Growth | ns<br>#<br>E |

and then follow the same process you used previously to set it up in your DBMS. If you need a refresher on the setup process, you can refer to the guide you used earlier, available <u>here</u>.

Before you look at the solutions, try to work through each task on your own. Take the time to experiment with the queries and explore different approaches. If you find yourself stuck, feel free to do a quick internet search or review relevant documentation to deepen your understanding of SQL.

#### Task Links:

- SQL Tasks Document
- <u>SQL Answers Document</u>

**Important Note:** The answers to these tasks are provided in a separate document. Only consult the answers after attempting the exercises on your own. The real learning comes from solving the problems and understanding the process, so give yourself time to work through the queries first.

Happy coding!

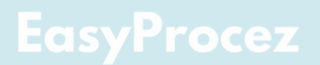

### **Day 6: Filtering and Aliasing Data**

### **TO DO List**

The HAVING Clause: Filtering Aggregated Data

Aliasing in SQL: Simplifying Your Queries

### **The HAVING Clause**

The HAVING clause is similar to WHERE, but with a key distinction: it is designed to filter grouped data after applying aggregate functions. For example, WHERE cannot be used to filter results of aggregate functions like SUM() or COUNT(). This is where HAVING shines. It allows you to apply conditions on the results of grouped data, making it an essential tool for summarizing and analyzing data sets.

Let's illustrate this with an example using the database table travel\_list. Imagine you want to find continents where the average activity cost is less than 90.

First, try the following query:

SELECT Continent, AVG(Activity\_cost) FROM travel\_list GROUP BY Continent WHERE AVG(Activity\_cost) < 90;

This query will not work because the WHERE clause cannot reference the aggregated result of AVG(Activity\_cost). Now, use the HAVING clause instead:

SELECT Continent, AVG(Activity\_cost) FROM travel\_list GROUP BY Continent HAVING AVG(Activity\_cost) < 90;

This query will execute correctly, filtering the grouped data based on the condition applied to the aggregated results.

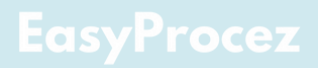

By using HAVING, you can perform more advanced filtering on grouped data, something that WHERE cannot accomplish.

### Aliasing in SQL: Simplifying Your Queries

Aliasing is like giving a nickname to your columns or tables, making your SQL queries clearer and more concise. Instead of repeatedly typing long or complex names, you can assign them a shorter, more intuitive alias. This not only saves time but also improves the readability of your code.

For instance, if you're working with a column named total\_sales\_amount, constantly referencing it can become tedious. By creating an alias, you can rename it to something simpler like sales:

#### SELECT total\_sales\_amount AS sales FROM sales\_data;

Now, instead of typing the full column name every time, you can simply use the alias sales.

Aliases are also incredibly useful when working with table names, especially in queries that involve multiple joins. But we'll dive deeper into joins in the next chapter—stay tuned!

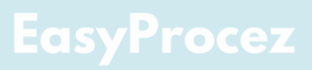

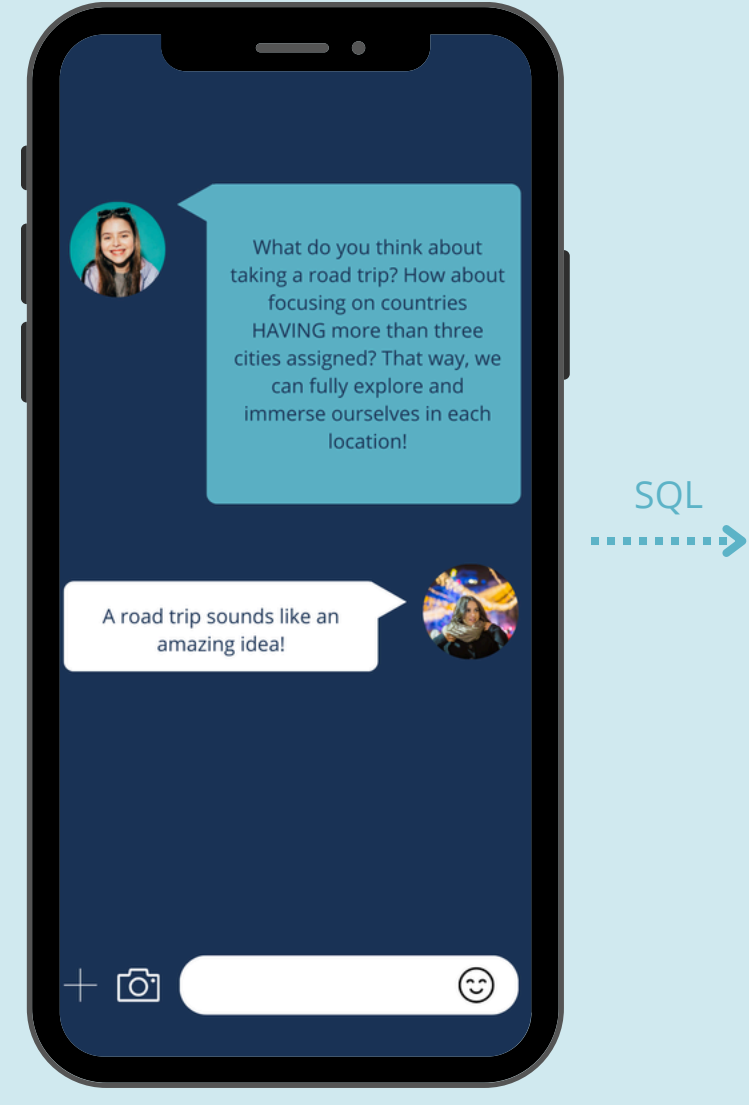

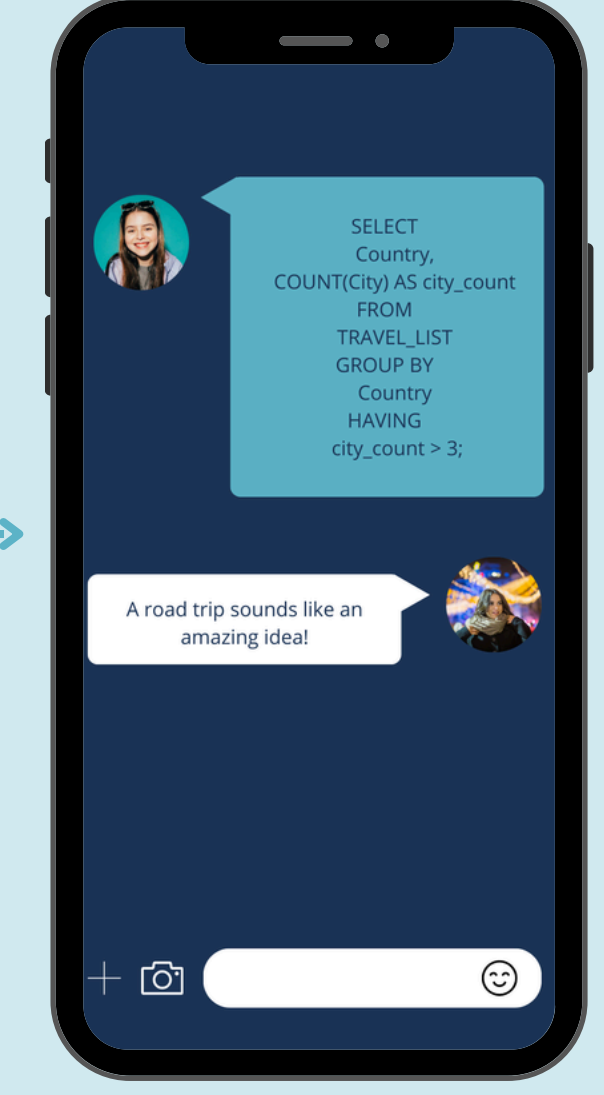

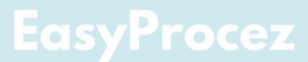

### **Day 7: Mastering Joins**

### **TO DO List**

- 📃 SQL Quiz
- Introduction to JOINS
- 📃 Inner Join
- Left Join
- Right Join
- 🔄 Full Outer Join
- Cross Join

### SQL Quiz

Before diving into the topic of joins, let's start with a quick quiz! You can access it here: Take the Quiz.

### **Introduction to JOINS**

Joins are one of the most powerful tools in SQL – and definitely a favorite for data analysts! They allow us to combine data from multiple tables, giving us a full view of related information without limiting our analysis to just one table. Think of joins as a way to connect the dots across different datasets. Let's dive in and explore how each type of join works to help us see the bigger picture in our data!

In SQL, joins serve the purpose of merging rows from two or more tables that share a common column. Joins allow you to retrieve data from multiple tables as if it were from a single, unified table, which is incredibly useful in relational databases.

Here are two small datasets we will use today to understand JOIN types (you can download the datasets here to insert it into DBMS and try the code (<u>Employees</u> and <u>Departments</u>):

| Employees  |         |              |  |  |
|------------|---------|--------------|--|--|
| EmployeeID | Name    | DepartmentID |  |  |
| 1          | Alice   | 10           |  |  |
| 2          | Bob     | 20           |  |  |
| 3          | Charlie | NULL         |  |  |
| 4          | Diana   | 10           |  |  |
| 5          | Eve     | 30           |  |  |
|            |         |              |  |  |

| Departments  |                |  |
|--------------|----------------|--|
| DepartmentID | DepartmentName |  |
| 10           | HR             |  |
| 20           | Engineering    |  |
| 30           | Marketing      |  |
|              | Sales          |  |

### Inner Join

**Purpose:** Returns rows where there is a match in both tables.

SELECT Employees.Name, Departments.DepartmentName FROM Employees INNER JOIN Departments ON Employees.DepartmentID = Departments.DepartmentID;

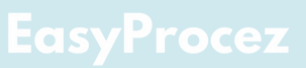

| Employees  |         |              |  |  |
|------------|---------|--------------|--|--|
| EmployeeID | Name    | DepartmentID |  |  |
| 1          | Alice   | 10           |  |  |
| 2          | Bob     | 20           |  |  |
| 3          | Charlie | NULL         |  |  |
| 4          | Diana   | 10           |  |  |
| 5          | Eve     | 30           |  |  |

| 0.15 |  | 001 |  |
|------|--|-----|--|
|      |  |     |  |
|      |  |     |  |
|      |  |     |  |

| DepartmentID | DepartmentName |
|--------------|----------------|
| 10           | HR             |
| 20           | Engineering    |
| 30           | Marketing      |
| 40           | Sales          |
|              |                |

SELECT Employees.Name, Departments.DepartmentName FROM Employees INNER JOIN Departments ON Employees.DepartmentID = Departments.DepartmentID;

| <b>V</b> |                |  |
|----------|----------------|--|
| Name     | DepartmentName |  |
| Alice    | HR             |  |
| Bob      | Engineering    |  |
| Diana    | HR             |  |
| Eve      | Marketing      |  |

#### Why Charlie is Missing:

- Charlie's DepartmentID is NULL in the Employees table.
- NULL values do not equal anything, not even another NULL (this is a behavior of SQL).
- Therefore, the ON condition Employees.DepartmentID = Departments.DepartmentID fails for Charlie, and Charlie is excluded from the INNER JOIN result.

#### **Key Rule:**

 INNER JOIN only includes rows where the join condition is true. Any row with NULL in the columns involved in the condition is excluded because NULL = NULL is false in SQL.

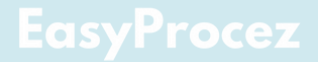

### Left Join

**Purpose:** Returns all rows from the left table and matched rows from the right table. If there is no match, NULL values will appear for columns from the right table.

#### SELECT Employees.Name, Departments.DepartmentName FROM Employees LEFT JOIN Departments ON Employees.DepartmentID = Departments.DepartmentID;

| Employees  |         |              |  |  |
|------------|---------|--------------|--|--|
| EmployeeID | Name    | DepartmentID |  |  |
| 1          | Alice   | 10           |  |  |
| 2          | Bob     | 20           |  |  |
| 3          | Charlie | NULL         |  |  |
| 4          | Diana   | 10           |  |  |
| 5          | Eve     | 30           |  |  |

| Departments  |                |  |  |  |
|--------------|----------------|--|--|--|
| DepartmentID | DepartmentName |  |  |  |
| 10           | HR             |  |  |  |
|              | Engineering    |  |  |  |
|              | Marketing      |  |  |  |
| 40           | Sales          |  |  |  |
|              |                |  |  |  |
|              |                |  |  |  |

SELECT Employees.Name, Departments.DepartmentName FROM Employees LEFT JOIN Departments ON Employees.DepartmentID = Departments.DepartmentID;

| Name    | DepartmentName |  |
|---------|----------------|--|
| Alice   | HR             |  |
| Bob     | Engineering    |  |
| Charlie | NULL           |  |
| Diana   | HR             |  |
| Eve     | Marketing      |  |

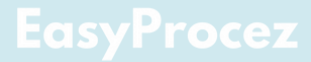

### **Right Join**

**Purpose:** Returns all rows from the right table and matched rows from the left table. If there is no match, NULL values will appear for columns from the left table.

#### SELECT Employees.Name, Departments.DepartmentName FROM Employees RIGHT JOIN Departments ON Employees.DepartmentID = Departments.DepartmentID;

| Employees  |         |              |
|------------|---------|--------------|
| EmployeeID | Name    | DepartmentID |
| 1          | Alice   | 10           |
| 2          | Bob     | 20           |
| 3          | Charlie | NULL         |
| 4          | Diana   | 10           |
| 5          | Eve     | 30           |

| Departments  |                |  |
|--------------|----------------|--|
| DepartmentID | DepartmentName |  |
| 10           | HR             |  |
|              | Engineering    |  |
| 30           | Marketing      |  |
| 40           | Sales          |  |
|              |                |  |
|              |                |  |

SELECT Employees.Name, Departments.DepartmentName FROM Employees RIGHT JOIN Departments ON Employees.DepartmentID = Departments.DepartmentID;

| Name  | DepartmentName |  |
|-------|----------------|--|
| Alice | HR             |  |
| Bob   | Engineering    |  |
| Diana | HR             |  |
| Eve   | Marketing      |  |
| NULL  | Sales          |  |

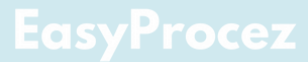

#### Why Sales Appears in the Results:

- The Departments table contains a row for DepartmentID = 40, corresponding to Sales.
- The Employees table has no employees assigned to DepartmentID = 40.
- The RIGHT JOIN ensures that the Departments row for Sales is included in the result, even though there's no matching row in Employees.

### Full Outer Join

**Purpose:** Returns all rows when there is a match in either the left or right table. If there is no match, NULL values will appear for columns from the unmatched table.

SELECT Employees.Name, Departments.DepartmentName FROM Employees FULL OUTER JOIN Departments ON Employees.DepartmentID = Departments.DepartmentID;

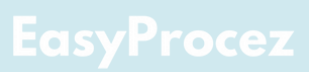

| Employees  |         |              |
|------------|---------|--------------|
| EmployeeID | Name    | DepartmentID |
| 1          | Alice   | 10           |
| 2          | Bob     | 20           |
| 3          | Charlie | NULL         |
| 4          | Diana   | 10           |
| 5          | Eve     | 30           |

| Departments  |                |  |
|--------------|----------------|--|
| DepartmentID | DepartmentName |  |
| 10           | HR             |  |
| 20           | Engineering    |  |
|              | Marketing      |  |
| 40           | Sales          |  |
|              |                |  |

SELECT Employees.Name, Departments.DepartmentName FROM Employees FULL OUTER JOIN Departments ON Employees.DepartmentID = Departments.DepartmentID;

| <b>v</b> |                |  |
|----------|----------------|--|
| Name     | DepartmentName |  |
| Alice    | HR             |  |
| Bob      | Engineering    |  |
| Charlie  | NULL           |  |
| Diana    | HR             |  |
| Eve      | Marketing      |  |
| NULL     | Sales          |  |

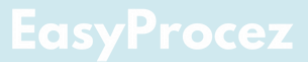

### **Cross Join**

**Purpose:** Returns the Cartesian product of the two tables, pairing each row from the left table with every row from the right table.

#### SELECT Employees.Name, Departments.DepartmentName FROM Employees CROSS JOIN Departments;

- Each employee is paired with every department in the result.
- Since there are 5 employees and 4 departments, the result contains 5 x 4 = 20 rows.
- This type of join is usually used in scenarios where you want to compare each row from one table with every row from another table, but it's rarely used in real-world queries unless there's a specific need.

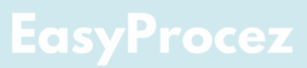

|    | Employees |         |              |  |
|----|-----------|---------|--------------|--|
| Em | nployeeID | Name    | DepartmentID |  |
|    | 1         | Alice   | 10           |  |
|    | 2         | Bob     | 20           |  |
|    | 3         | Charlie | NULL         |  |
|    | 4         | Diana   | 10           |  |
|    | 5         | Eve     | 30           |  |

| Departments  |                |  |
|--------------|----------------|--|
| DepartmentID | DepartmentName |  |
| 10           | HR             |  |
| 20           | Engineering    |  |
| 30           | Marketing      |  |
| 40           | Sales          |  |
|              |                |  |
|              |                |  |

SELECT Employees.Name, Departments.DepartmentName FROM Employees CROSS JOIN Departments;

| Name    | DepartmentNa<br>me |
|---------|--------------------|
| Alice   | HR                 |
| Alice   | Engineering        |
| Alice   | Marketing          |
| Alice   | Sales              |
| Bob     | HR                 |
| Bob     | Engineering        |
| Bob     | Marketing          |
| Bob     | Sales              |
| Charlie | HR                 |
| Charlie | Engineering        |
| Charlie | Marketing          |
| Charlie | Sales              |
| Diana   | HR                 |
| Diana   | Engineering        |
| Diana   | Marketing          |
| Diana   | Sales              |
| Eve     | HR                 |
| Eve     | Engineering        |
| Eve     | Marketing          |
| Eve     | Sales              |

#### EasyProcez

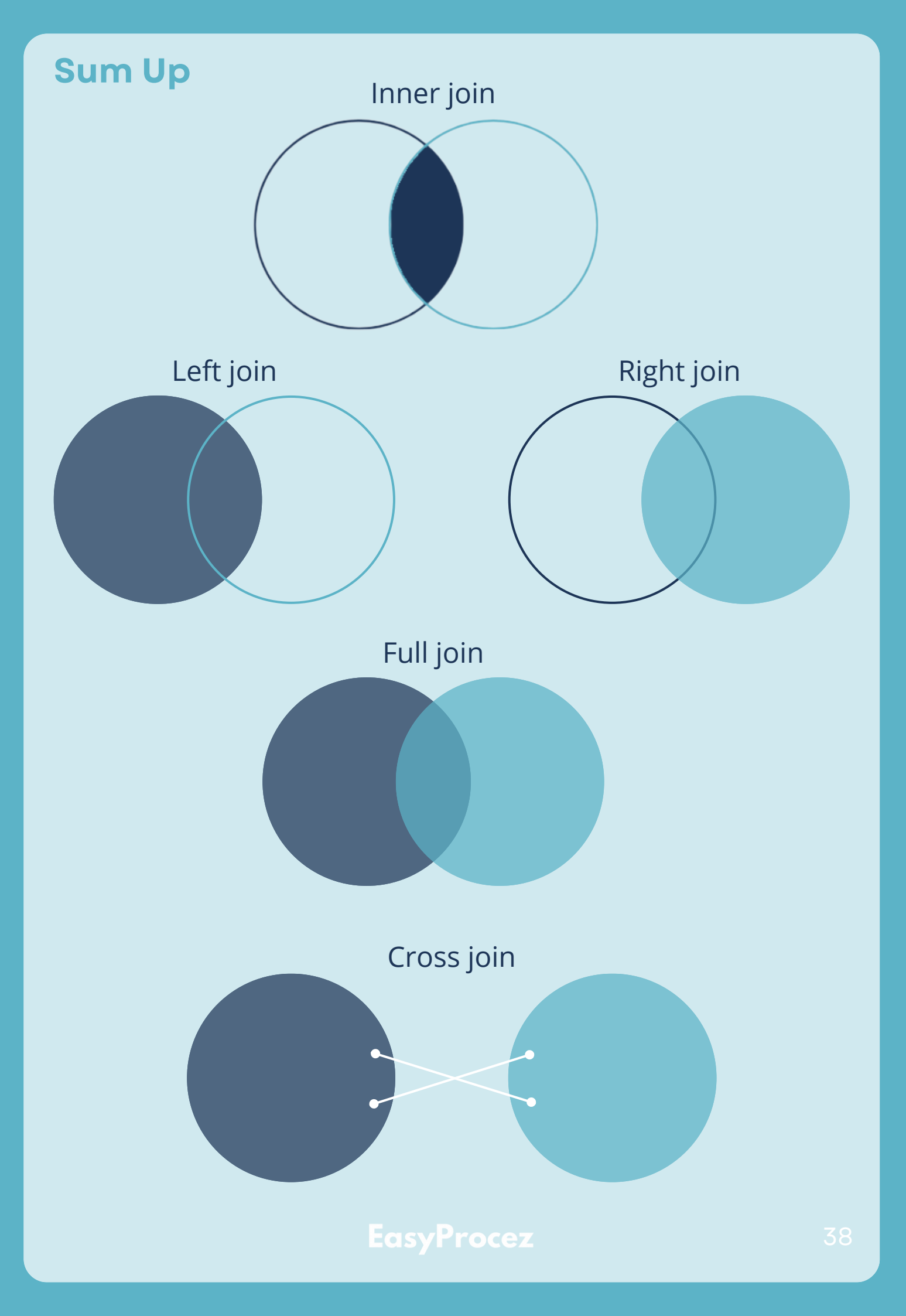

### **Day 8: Advanced SQL Concepts**

### **TO DO List**

Understanding the CASE Statement in SQL

UNION and UNION ALL in SQL

UNION vs. JOIN

Enhancing Query Efficiency and Clarity

### **Understanding the CASE Statement in SQL**

The CASE statement in SQL is a powerful tool for adding conditional logic to your queries. It allows you to evaluate conditions and return values based on those conditions, similar to the if-then-else logic in programming. This is especially useful when you need to categorize or transform data dynamically within a query.

### Syntax Overview

The structure of a CASE statement is straightforward and intuitive:

```
CASE expression
WHEN value1 THEN result1
WHEN value2 THEN result2
...
```

```
ELSE default_result
```

END

- expression: The value to be compared.
- WHEN: Specifies a possible value for the expression.
- THEN: Defines the result if the WHEN condition is met.
- ELSE: Specifies a default value if no WHEN conditions are met (optional).
- END: Marks the end of the CASE statement.

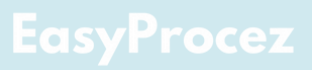

Lets dive deeper into our conversation with Caroline and travel\_list dataset

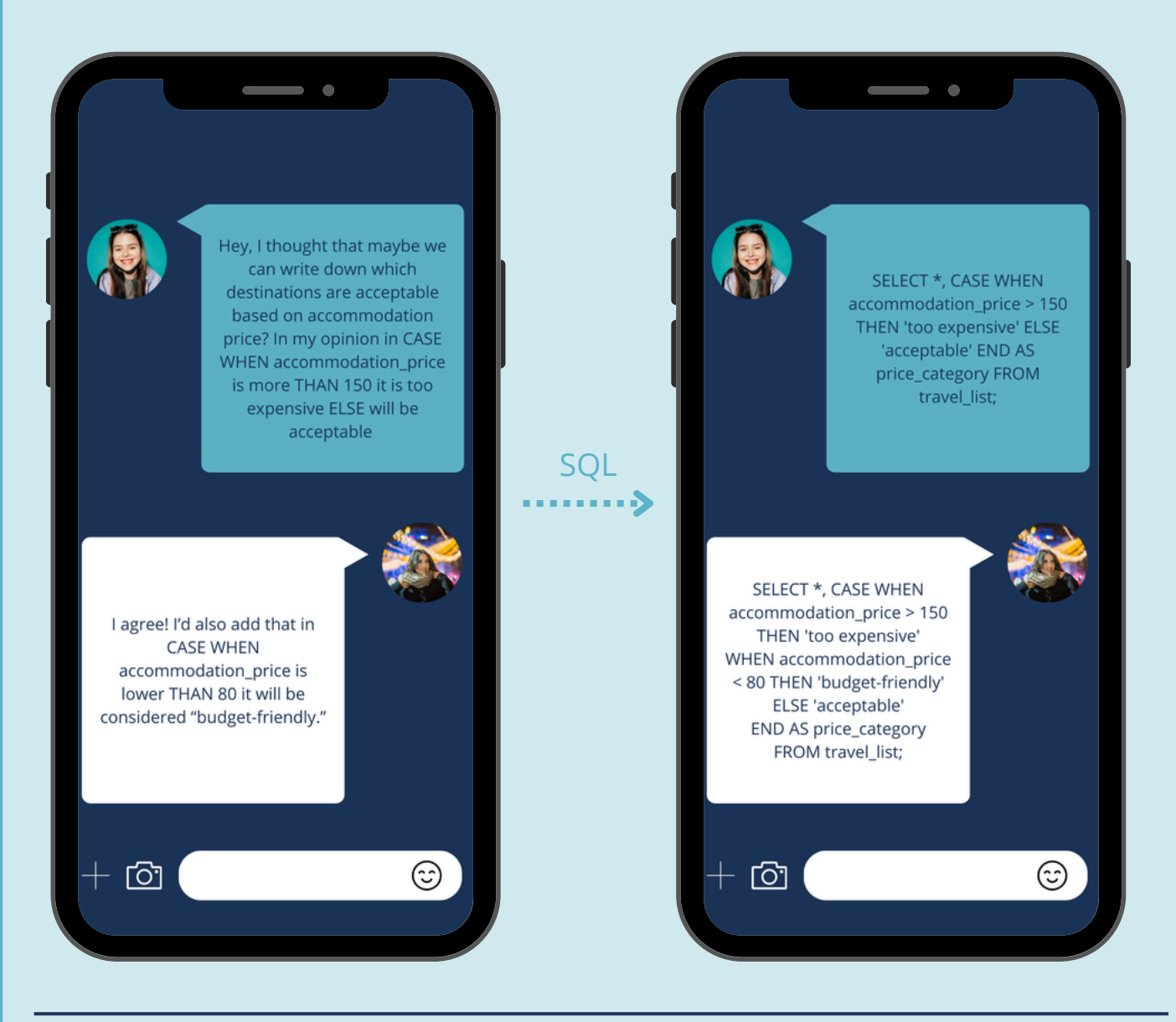

### **UNION and UNION ALL in SQL**

Both UNION and UNION ALL are SQL operators used to combine the result sets of two or more SELECT statements. However, they differ significantly in how they handle duplicate rows.

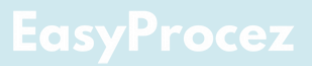

#### UNION

#### **Purpose:**

Combines the result sets of two or more SELECT statements and removes duplicate rows from the final result.

#### **Requirements:**

Each SELECT statement must have the same number of columns. The corresponding columns in each query must have compatible data types.

#### **Example:**

SELECT Country FROM My\_travel\_list UNION SELECT Country FROM travel\_list\_Caroline;

In this case, if both tables contain overlapping countries, all occurrences of those names will appear in the result, including duplicates.

#### **UNION ALL**

#### **Purpose:**

Merges the output from two or more SELECT queries while preserving all duplicate entries in the final output.

#### **Requirements:**

Same as UNION—each SELECT statement must have the same number of columns and compatible data types.

#### **Example:**

SELECT Country FROM My\_travel\_list UNION ALL SELECT Country FROM travel\_list\_Caroline;

In this case, if both tables contain overlapping countries, all occurrences of those names will appear in the result, including duplicates.

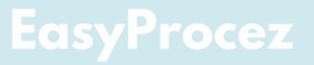

### **Key Differences Between UNION and UNION ALL**

#### **Duplicate Handling:**

UNION: Removes duplicates from the combined result set. UNION ALL: Includes all rows, keeping duplicates intact.

#### **Performance:**

UNION: May take longer to execute because it must compare rows and remove duplicates, which involves additional processing. UNION ALL: Executes faster since it skips the duplicate-checking step.

### **UNION vs. JOIN**

**JOIN:** Combines columns from multiple tables based on a related key or condition. It creates a wider data set by adding more attributes to each row.

**UNION:** Combines rows from multiple result sets into a single data set. It appends rows vertically rather than merging them horizontally. For example:

**Use a JOIN when** you want to see related information (e.g., combining employee names with their departments).

**Use UNION or UNION ALL when** you want to stack results from similar queries (e.g., combining names from employees and managers into a single list).

Let's begin by downloading two sample databases to work with. You can access them from the following links:

#### <u>travel\_list\_Caroline</u> <u>My\_travel\_list</u>

Once you've downloaded these datasets, you can use them to practice both UNION and UNION ALL operations to combine their results. Additionally, these lists are perfect for experimenting with JOIN operations, allowing you to explore how to merge data horizontally based on related keys or conditions.

### **Enhancing Query Efficiency and Clarity**

Here are a few additional SQL concepts that are both interesting and useful to know, although we won't dive deeply into them in this course:

#### **Subqueries**

A subquery is a query nested within another query. It's a powerful tool for solving complex problems by breaking them into manageable parts. For instance, you might use a subquery to filter results based on a computation or condition derived from another query.

#### **Common Table Expressions (CTEs)**

CTEs are temporary result sets that simplify and organize your SQL code. You define a CTE at the start of your query, and it can be reused like a virtual table in the main query. They're especially helpful for structuring complex logic, making your queries more readable and easier to maintain.

#### **Window Functions**

Window functions allow for calculations to be executed over a set of rows associated with the current row, while avoiding the need to aggregate or group the data. For example, you can calculate running totals, rankings, or moving averages. They're invaluable for analyzing trends and insights directly within your result set.

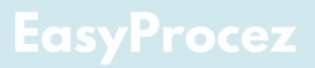

### Day 9: SQL Recap and Key Concepts

### **TO DO List**

- SQL Quiz
  - **SQL** Summary Graph: Key Statements and Functions at a Glance
  - Query Order in SQL

### SQL Quiz

To get started, please take a moment to complete the quiz below. It will help you assess your current knowledge and set the stage for the journey ahead. <u>Take the Quiz Here</u>

### SQL Summary Graph: Key Statements and Functions at a Glance

Below is a summary graphic that consolidates all the key SQL statements we've covered

throughout this course. You can refer to it for a quick overview of the concepts and syntax we've explored.

<u>SQL Summary Graph</u>

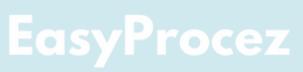

### **Query Order in SQL**

#### **SQL Query Order Rules**

- 1. **SELECT:** After SELECT, only column names, functions, or expressions can appear. You cannot directly use clauses like WHERE or ORDER BY after SELECT.
- 2. **WHERE:** The WHERE clause filters rows before aggregation and must appear before any grouping or ordering. It cannot follow GROUP BY, ORDER BY, or HAVING.
- 3. **GROUP BY:** GROUP BY groups rows by column values and must appear after WHERE. It can be followed by HAVING, but not by WHERE, since WHERE filters rows before grouping.
- 4. **HAVING:** The HAVING clause is used to filter aggregated data and must appear after GROUP BY. It cannot be used before GROUP BY, and it cannot follow WHERE.
- 5. **ORDER BY:** ORDER BY sorts the result set and must be the last clause in the query, except when LIMIT is used, which can follow it to restrict the number of rows.
- 6.**JOIN Clauses:** JOIN clauses must follow the FROM clause and should appear before WHERE, GROUP BY, ORDER BY, and HAVING.
- 7. **LIMIT:** LIMIT should be the final part of the query, used to limit the number of rows returned. No filtering or aggregation can be done after ORDER BY or LIMIT.

By following this order and understanding the roles of each clause, you can build SQL queries that are both efficient and logically sound.

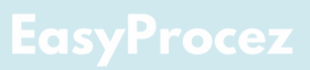

### Day 10: Wrapping Up Your SQL Journey

### **TO DO List**

- Final Quiz: Test Your Knowledge
- Tools to Master Your SQL Skills
- Project Task: Building Your Own SQL Project
  - Bonus: Exploring Related Tools and Technologies

### Final Quiz: Test Your Knowledge

To test your knowledge and solidify your understanding, you can now take the final quiz. Click the link below to access the quiz and assess your progress. Best of luck!

#### Take the Final Quiz

### **Tools to Master Your SQL Skills**

To deepen your understanding of SQL statements, explore the following resources:

#### **General SQL Learning:**

- W3Schools SQL Tutorial
- Khan Academy SQL Course

#### **Practice SQL Queries:**

- HackerRank SQL Challenges
- SQLZoo Interactive Tutorials

#### **Enhance Your Analysis and SQL Skills:**

For hands-on experience with real-world datasets, use the following resources to practice both your analytical and SQL skills:

- Our World in Data
- <u>Kaggle Datasets</u>

These tools and platforms will help you build confidence and proficiency in SQL through practical exercises and real data analysis.

### **Project Task: Building Your Own SQL Project**

Here is the complete set of instructions for the project task: **Project Task Instructions**.

Good luck with your project!

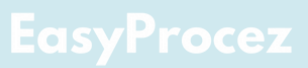

### Bonus: Exploring Related Tools and Technologies

#### **Data Visualization Tools**

- Why It Matters: Data visualization is crucial for turning complex datasets into actionable insights, allowing data analysts to communicate findings effectively with stakeholders.
- Key Tools to Explore:
  - **Tableau:** Known for intuitive drag-and-drop dashboard creation and its capability to connect directly to SQL databases.
  - **Power BI:** Microsoft's popular choice for businesses that want integrated reporting and dashboarding features.
  - **Looker:** A powerful tool that's optimized for large datasets, allowing SQL-based modeling and direct querying for fast visualization.

**Good to Know:** Mastering a data visualization tool alongside SQL helps analysts become "data storytellers." With SQL as the foundation, visualization tools enhance the ability to drive business decisions and make data accessible to a wider audience.

### Python

- Why It Matters: Python is a powerhouse for data manipulation, statistical analysis, and machine learning, and is highly complementary to SQL for end-to-end analytics workflows.
- How Python Enhances SQL:
  - **Data Manipulation and Cleaning**: Libraries like Pandas allow analysts to transform and clean data at a more granular level than SQL typically allows.
  - **Advanced Analytics**: With libraries such as Scikit-Learn for machine learning, Python enables deeper analysis of SQL-query results and predictive modeling.
  - **Data Visualization**: Python's Matplotlib and Seaborn can be used to create custom visualizations for quick insights without leaving the analysis environment.

**Good to Know**: SQL and Python together are essential in modern data analysis. Learning Python enables SQL-savvy analysts to go beyond database queries and gain control over more complex data analysis workflows.

#### Alteryx

- Why It Matters: Alteryx simplifies the process of data preparation, allowing analysts to perform complex ETL (Extract, Transform, Load) operations with minimal coding.
- Alteryx and SQL:
  - **Data Preparation:** Alteryx can pull data from SQL databases, transform it visually, and even automate workflows, making it easier for analysts to prepare data for reports and dashboards.
  - **Blend Multiple Data Sources:** Alteryx's visual tools allow users to blend data from SQL with non-SQL sources, giving more flexibility to create unified views.
  - **Automation:** Analysts can automate routine tasks, reducing the time spent on repetitive data pulls and manipulations.

**Good to Know:** Alteryx is great for SQL-based analysts who want to streamline ETL tasks without extensive coding. It provides a fast, intuitive way to clean, blend, and load data while also offering advanced features for predictive analysis.

#### **Robotic Process Automation (RPA)**

- Why It Matters: RPA automates repetitive, rule-based tasks, reducing manual workload and allowing data analysts to focus on higher-value tasks.
- How RPA Supports SQL Workflows:
  - Automated Data Extraction and Updates: RPA bots can automate pulling data from SQL databases, updating tables, and exporting reports.
  - **Cross-Application Automation**: RPA can handle data flows that require multiple systems, transferring data from SQL databases to other applications without manual input.
  - **Scheduled Reporting**: RPA bots can run SQL queries on a schedule, create reports, and even send them out via email, saving significant time on routine reporting.

**Good to Know**: RPA can transform an analyst's workflow by handling routine tasks. It's an ideal skill for SQL-focused analysts interested in automating repetitive tasks or managing multi-system workflows.

#### **Cloud Platforms**

- Why It Matters: Cloud platforms allow analysts to handle, store, and process large datasets without the need for physical infrastructure, making data more accessible, scalable, and secure.
- How Cloud Enhances SQL:
  - Scalable Data Storage and Processing: Cloud databases (e.g., AWS RDS, Google BigQuery) allow SQL analysts to work with massive datasets, enabling more in-depth analysis.
  - Cost-Effective Resource Scaling: Cloud services provide "pay-as-yougo" resources, so analysts can leverage high-performance computing power without high overhead.
  - **Integration with Advanced Analytics Tools:** Cloud platforms offer built-in machine learning and big data analytics services that can work directly with SQL data, supporting more complex analytical tasks.

**Good to Know:** Cloud expertise is invaluable in data analytics today, as organizations increasingly rely on scalable solutions. For SQL-focused analysts, learning cloud basics can open doors to more advanced data analysis and provide the flexibility to work with larger and more complex datasets.

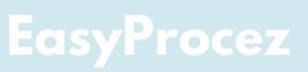

# Wrapping Up: Stay Connected and Keep Learning!

Congratulations on completing **SQL Unlocked: The Beginner's Guide to Data Mastery!** You've taken the first crucial steps toward becoming confident in SQL and mastering the essentials of data manipulation. The skills you've learned here are a strong foundation for deeper exploration in the world of databases and data-driven decision-making.

But remember, this is just the beginning of your SQL adventure! Stay Updated with EasyProcez

#### Visit <u>EasyProcez</u> to continue your learning journey.

Our website offers:

- Regularly updated articles, tools, and resources to level up your SQL and data skills.
- Career tools designed to help you succeed in database management and other data-driven roles.
- Exclusive announcements about upcoming projects.

#### We'd Love to Hear From You

Your feedback is important to us! Share your thoughts, questions, or suggestions by emailing us at contact@easyprocez.com or by filling out our **feedback form**. We look forward to hearing from you and improving your experience!

#### **Thank You**

Thank you for choosing SQL Unlocked: The Beginner's Guide to Data Mastery. Keep practicing, exploring, and unlocking the power of data!

Happy querying!